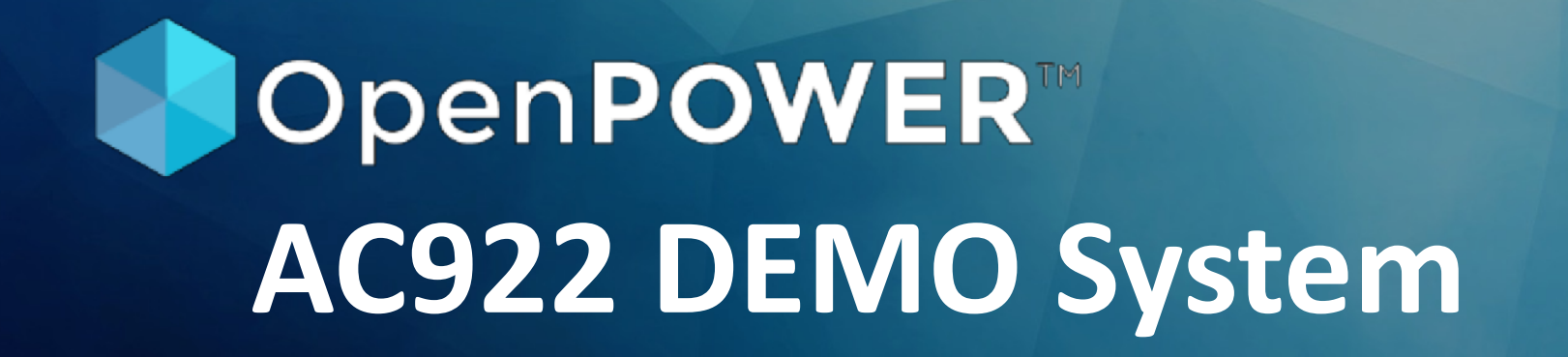

#### Ing. Florin Manaila

Senior Architect and Inventor Cognitive Systems (HPC and Deep Learning) IBM Systems Hardware Europe Member of the IBM Academy of Technology (AoT)

Lund, March 21, 2019

### The LAB

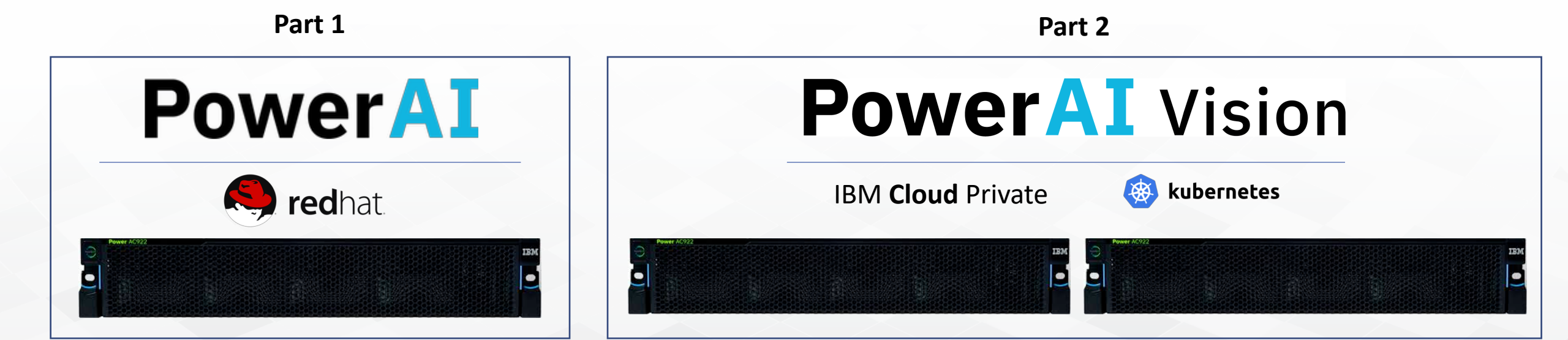

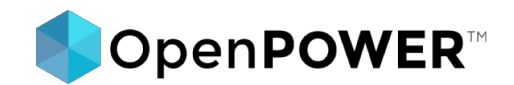

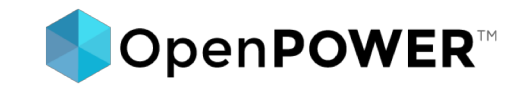

## ACCESS to the LAB

### OpenVPN Access is need on your laptop to get access to the OpenPower LAB

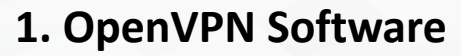

If your workstation is running Windows or Linux, you will have to install **openVPN** client software from

https://openvpn.net/community-downloads/

If you are using Mac, it is recommended to use tunnelblick.net.

2. VPN Certificates will be send via email, based on the form you have fill today

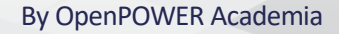

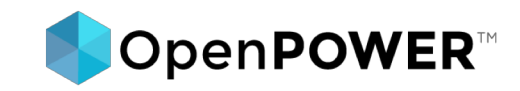

## ACCESS to AC922 / PowerAl

Access to AC922 system is done via SSHv2 protocol:

Host IP Address: **10.7.12.50** Username: **openpower'n**'

NOTE: n is a number from 1 – 18, assigned to each student that will complete system username. Ex: ssh <u>openpower1@</u>10.7.12.50 ssh <u>openpower18@</u>10.7.12.50

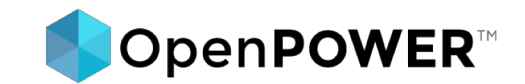

### ACCESS

Username default password:

power2openpower

You will require to change the password after login:

\$passwd

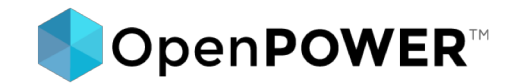

Available GPUs and allocation per student groups

#### **GROUP-1**

- openpower1
- openpower2
- openpower3
- openpower4
- openpower5

#### **GROUP-2**

- openpower6
- openpower7
- openpower8
- openpower9
- openpower10

#### **GROUP-3**

- openpower11
- openpower12
- openpower13
- openpower14
- openpower15

#### **GROUP-4**

- openpower16
- openpower17
- openpower18

| +-                |            |              |             |                      |                  |                                         |                               |                           |
|-------------------|------------|--------------|-------------|----------------------|------------------|-----------------------------------------|-------------------------------|---------------------------|
| <br> _            | NVID:      | IA-SMI       | 418.3       | 39 I                 | Driver           | Version: 418.39                         | CUDA Versic                   | on: 10.1                  |
| <br> <br>         | GPU<br>Fan | Name<br>Temp | Perf        | Persiste<br>Pwr:Usae | ence-M<br>ge/Cap | Bus-Id Disp.A<br>Memory-Usage           | ↓<br>  Volatile<br>  GPU-Util | Uncorr. ECC<br>Compute M. |
| <br> <br>         | 0<br>N/A   | Tesla<br>36C | V100-<br>P0 | -SXM2<br>40W /       | 0n<br>300W       | 00000004:04:00.0 Off<br>0MiB / 32480MiB |                               | 0  <br>Default            |
| +<br> <br> <br>+- | 1<br>N/A   | Tesla<br>38C | V100-<br>P0 | -SXM2<br>43W /       | 0n<br>300W       | 00000004:05:00.0 Off<br>0MiB / 32480MiB | <br>  0%                      | 0  <br>Default            |
| <br> <br>+-       | 2<br>N/A   | Tesla<br>36C | V100-<br>P0 | -SXM2<br>40W /       | 0n<br>300W       | 00000035:03:00.0 Off<br>0MiB / 32480MiB | <br>  0%                      | 0  <br>Default            |
| +<br> <br> <br>+- | 3<br>N/A   | Tesla<br>39C | V100-<br>P0 | -SXM2<br>39W /       | 0n<br>300W       | 00000035:04:00.0 Off<br>0MiB / 32480MiB | -<br> <br>  0%                | 0  <br>Default            |
| +-<br> <br>       | Proc       |              |             |                      |                  | - pamo                                  |                               | GPU Memory I              |

No running processes found

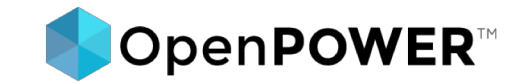

Available GPUs and allocation per student groups

#### **GROUP-1**

- openpower1
- openpower2
- openpower3
- openpower4
- openpower5

#### **GROUP-2**

- openpower6
- openpower7
- openpower8
- openpower9
- openpower10

#### **GROUP-3**

- openpower11
- openpower12
- openpower13
- openpower14
- openpower15

#### **GROUP-4**

- openpower16
- openpower17
- openpower18

ssh openpower.student1@10.7.12.50
\$export CUDA\_VISIBLE\_DEVICES=0

ssh openpower.student6@10.7.12.50
\$export CUDA\_VISIBLE\_DEVICES=1

ssh openpower.student11@10.7.12.50
\$export CUDA\_VISIBLE\_DEVICES=2

ssh openpower.student18@10.7.12.50
\$export CUDA\_VISIBLE\_DEVICES=3

## Install PowerAl 1.6.0

### Step 1:

wget https://repo.continuum.io/archive/Anaconda2-5.3.0-Linux-ppc64le.sh or

wget https://repo.continuum.io/archive/Anaconda3-5.3.0-Linux-ppc64le.sh

### Step 2:

sh Anaconda2-5.3.0-Linux-ppc64le.sh

#### or

sh Anaconda3-5.3.0-Linux-ppc64le.sh

NOTE: Do you wish the installer to initialize Anaconda3 in your /root/.bashrc ? [yes|no] - type yes [ENTER]

### Install PowerAl 1.6.0

### Step 3:

source .bashrc

Step 4: conda config --prepend channels \ https://public.dhe.ibm.com/ibmdl/export/pub/software/server/ibm-ai/conda/

### Step 5:

conda create --name powerai python=3.6

## Install PowerAl 1.6.0

### Step 6:

conda activate powerai conda install powerai conda install cudf conda install cuml

**NOTE**: Press Enter to continue viewing the license agreement, or, Enter "1" to accept the agreement, "2" to decline it or "99" to go back to the previous screen, "3" Print, "4" Read non-IBM terms. - type 1 [ENTER]

## **Test TensorFlow Installation**

Step 1 - get the install version
\$python
>>> import tensorflow as tf
>>> print(tf.\_\_version\_\_)
1.13.0
>>> exit()

### **Step 2: Start your first training!**

python /home/openpower"n"/anaconda3/enve/powerai/tensorflow-performancemodels/scripts/tf\_cnn\_benchmarks/tf\_cnn\_benchmarks.py --batch\_size=256 -num\_batches=200 --num\_warmup\_batches=1 --data\_format=NCHW --optimizer=sgd -variable\_update=replicated --num\_gpus=1 --model=alexnet

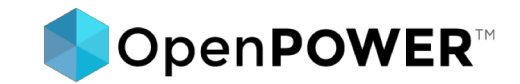

TensorFlow GPU limitations per student in a group

TensorFlow provides two configuration options on the session to control this.

The first is the allow\_growth option when using sess.run(), which attempts to allocate only as much GPU memory based on runtime allocations, it starts out allocating very little memory, and as sessions get run and more GPU memory is needed, we extend the GPU memory region needed by the TensorFlow process.

#### 1) Allow growth: (more flexible)

config = tf.ConfigProto()
config.gpu\_options.allow\_growth = True
session = tf.Session(config=config, ...)

#### 2) Allocate fixed memory:

config = tf.ConfigProto()
config.gpu\_options.per\_process\_gpu\_memory\_fraction = 0.2
session = tf.Session(config=config, ...)

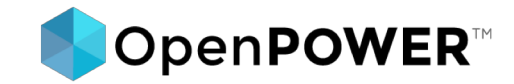

TensorFlow GPU limitations per student in a group

The second is when using the tf.Estimator framework the way to pass the fraction along to the implicitly created MonitoredTrainingSession

| 1) Estimator                                                                                                    | 2) Eager mode                                                                                                    |
|----------------------------------------------------------------------------------------------------|----------------------------------------------------------------------------------------------------|
| <pre>opts = tf.GPUOptions(per_process_gpu_memory_fraction=0.200)<br/>conf = tf.ConfigProto(gpu_options=opts) trainingConfig =<br/>tf.estimator.RunConfig(session_config=conf,)<br/>tf.estimator.Estimator(model_fn=, config=trainingConfig)</pre> | <pre>opts = tf.GPUOptions(per_process_gpu_memory_fraction=0.200) conf = tf.ConfigProto(gpu_options=opts) tfe.enable_eager_execution(config=conf)</pre> |

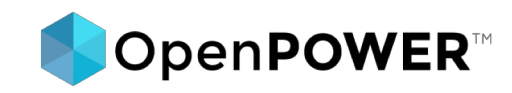

## **ACCESS to Jupiter Notebooks**

Access is done via SSHv2 tunneling:

From your Laptop: \$ ssh openpower'n'@10.7.12.50 -L1000n:localhost:1000n

From the AC922: \$ source /opt/DL/pytorch/bin/pytorch-activate \$ jupyter notebook --ip=127.0.0.1 --port=1010n

**NOTE**: n is a number from 1 - 20

Ex: ssh openpower1@10.7.12.50 -L10001:localhost:10001

> jupyter notebook --ip=127.0.0.1 --port=10101

ssh <u>openpower18@10.7.12.50</u> -L100**18**:localhost:100**18** > jupyter notebook --ip=127.0.0.1 --port=101**18** 

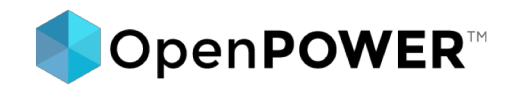

# **ACCESS to Jupiter Notebooks**

Point your workstation browser to: http://127.0.0.1:1000n//?token=<indicated\_token\_in\_console>

| JUPYTER pytorch_introduction Last Checkpoint: 12 minutes ago (unsaved changes) |                                                                                                    |                                                           |                                                          |                                                                     |         |            |  |  |  |  |
|--------------------------------------------------------------------------------|----------------------------------------------------------------------------------------------------|-----------------------------------------------------------|----------------------------------------------------------|---------------------------------------------------------------------|---------|------------|--|--|--|--|
| File Edit                                                                      | View Inse                                                                                                    | rt Cell Kernel                                            | Widgets Help                                             | )                                                                   | Trusted | Python 2 O |  |  |  |  |
| ₽ ► ≈                                                                          | E + ∞ 2 E + ↓ NRun ■ C → Markdown                                                                                                    |                                                           |                                                          |                                                                     |         |            |  |  |  |  |
|                                                                                |                                                                                                    |                                                           |                                                          |                                                                     |         |            |  |  |  |  |
| In [11]:                                                                       | <pre># Source desire Deep Learning framework<br/>import os,sys<br/>!ls /opt/DL<br/>!source /opt/DL/<framework>/bin/<framework>-activate</framework></framework></pre> |                                                           |                                                          |                                                                     |         |            |  |  |  |  |
|                                                                                | bazel<br>caffe<br>caffe-bvlc<br>caffe-ibm<br>conda-pkgs                                                                                                    | ddl<br>ddl-tensorflow<br>hdf5<br>license<br>mldl-spectrum | openblas<br>protobuf<br>pytorch<br>repo<br>snap-ml-local | tensorboard<br>tensorflow<br>tensorflow-performance-models<br>tools |         |            |  |  |  |  |
|                                                                                | Cuulin                                                                                                    | 110012                                                    | purb-urt-ubt                                             |                                                                     |         |            |  |  |  |  |

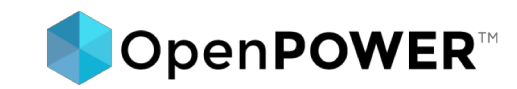

## **ACCESS to PowerAl Vision**

### 1. Read the LAB Guide

http://10.7.12.33

### 2. Connect to PowerAl Vision for Data Preparation, Labeling and Training

http://10.7.12.200

#### 3. Inference and Post-Inference

Jupiter Notebooks (read LAB guide)

Lab Exercise: A Deeper Dive into PowerAl Vision

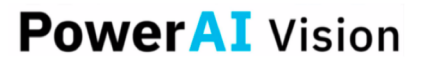

Labeling video and modifying a Python program to track objects within the video

Original material: Chris Eaton - Worldwide Systems Enablement

© 2019 IBM Corporation

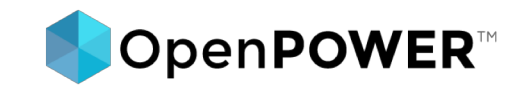

## **ACCESS to PowerAl Vision**

**1. PowerAl Vision URL:** 

https://10.7.12.200/powerai-vision-vision

### **2. PowerAl Vision Users:**

tum01 / passw0rd
tum02 / passw0rd
tum03 / passw0rd
tum04 / passw0rd
tum05 / passw0rd
tum06 / passw0rd

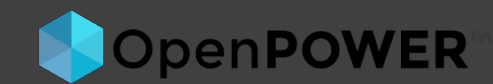

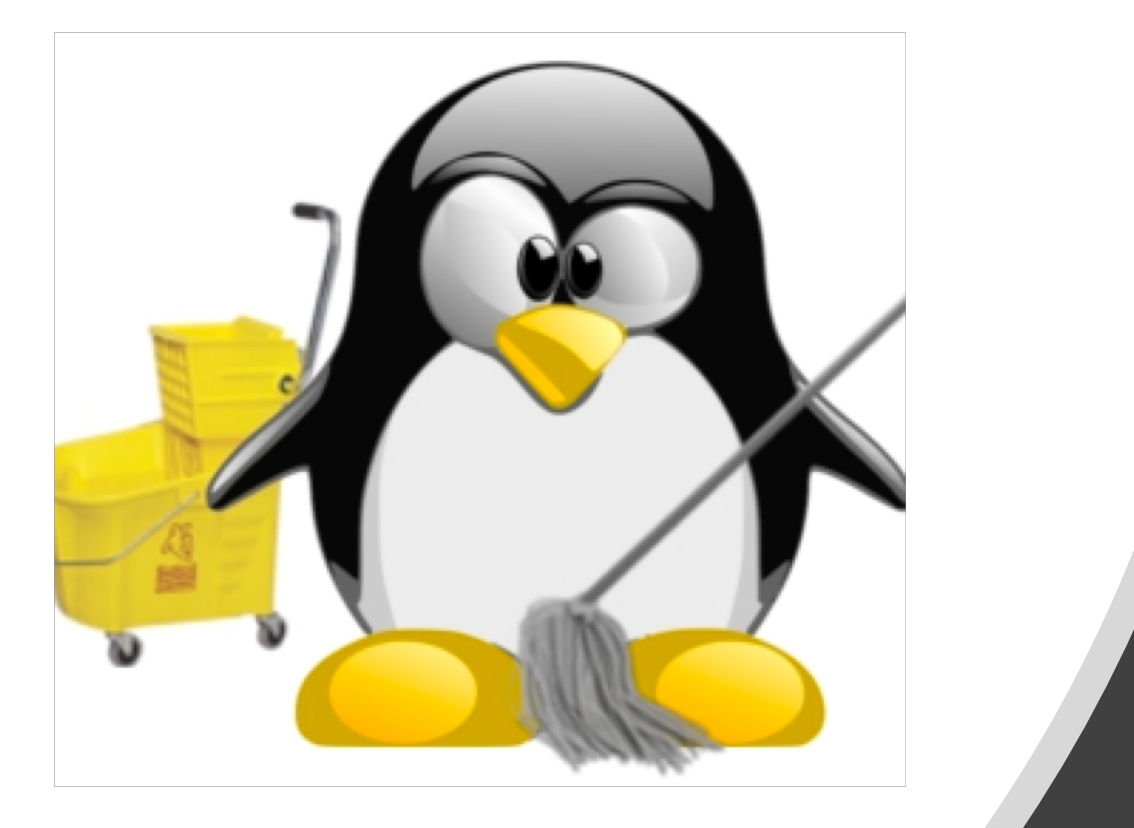

### IF YOU CAN CLEAN YOUR HOME DIRECTORY THEN DON'T MAKE IT DIRTY